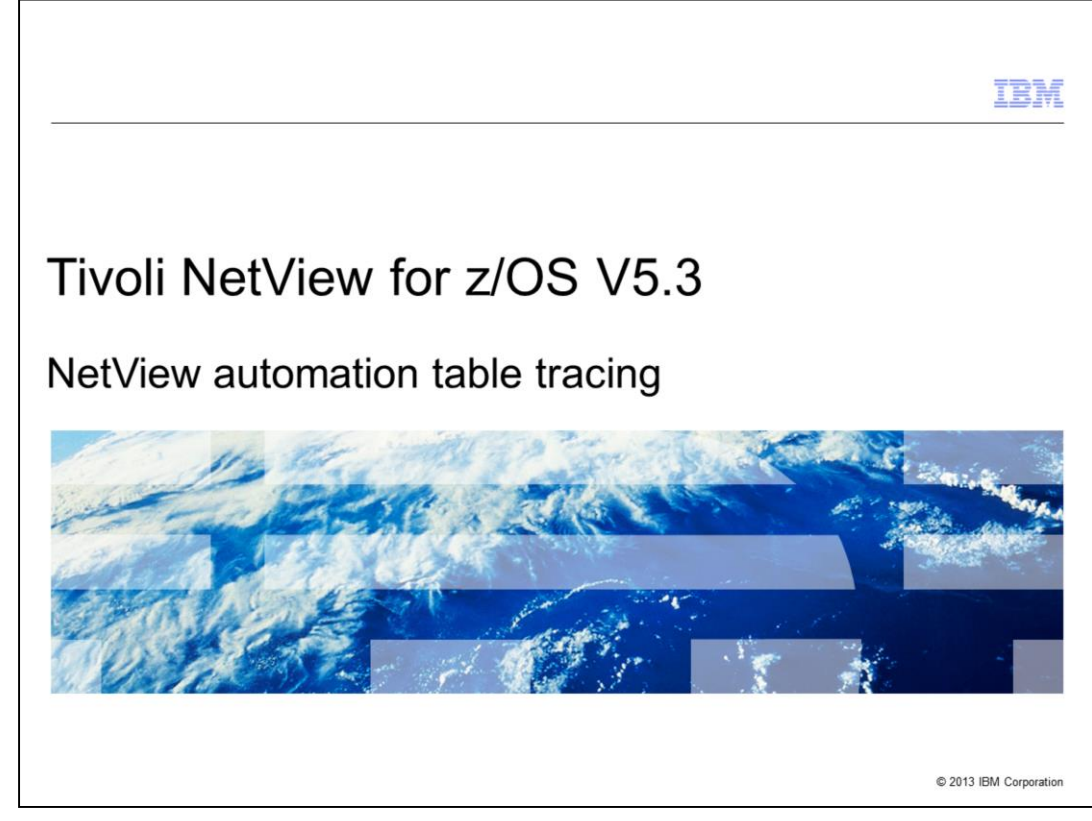

Tivoli<sup>®</sup> NetView<sup>®</sup> for z/OS<sup>®</sup> V5.3, NetView automation table tracing.

|                               |                                                    | IBM                    |
|-------------------------------|----------------------------------------------------|------------------------|
| Objectiv                      | Ves                                                |                        |
|                               |                                                    |                        |
|                               |                                                    |                        |
| When you                      | complete this module, you can perform these tasks: |                        |
| <ul> <li>Determine</li> </ul> | ne when to use the automation table tracing        |                        |
| <ul> <li>Configur</li> </ul>  | re and run the automation table trace              |                        |
| <ul> <li>Find the</li> </ul>  | listing data set and member                        |                        |
| <ul> <li>Interpret</li> </ul> | t the trace statements                             |                        |
| <ul> <li>Find more</li> </ul> | re information                                     |                        |
|                               |                                                    |                        |
|                               |                                                    |                        |
|                               |                                                    |                        |
|                               |                                                    |                        |
|                               |                                                    |                        |
|                               |                                                    |                        |
|                               |                                                    |                        |
| 2                             | NetView automation table tracing                   | © 2013 IBM Corporation |

When you complete this module, you can perform these tasks:

- determine when to use the automation table tracing
- configure and run the automation table trace
- find the listing data set and member
- interpret the trace statements
- find more information

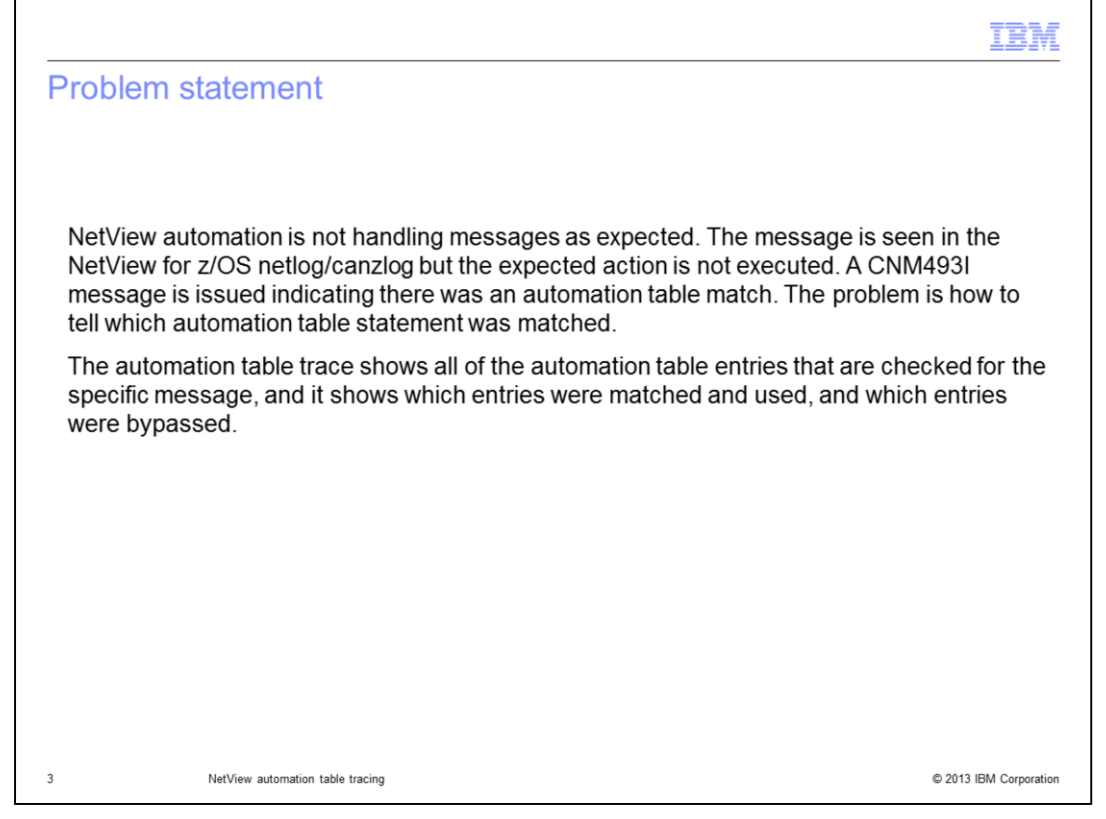

The NetView Automation Table Trace is used to identify matching statements during message processing.

|                                                                                                    | IBM                    |
|----------------------------------------------------------------------------------------------------|------------------------|
| Setting up the trace                                                                                                    |                        |
|                                                                                                    |                        |
|                                                                                                    |                        |
| <ul> <li>Add this statement to the top of the first automation table in the concatenation to e the trace is active for all tables in use:         <pre>IF MSGID = 'MSGxxx' THEN             TRACE('User_Defined_Trace_Message');</pre></li></ul>                                                                                                    | ensure that            |
| <ul> <li>Replace the MSGxxx with the actual message ID</li> </ul>                                                                                                    |                        |
| <ul> <li>This example is for the MVS D T (Display Time) command and response (IEE136<br/>IF MSGID = 'IEE136I' THEN<br/>TRACE ('IEE136I_TRACE');</li> </ul>                                                                                                    | 1)                     |
| <ul> <li>Reload the automation table to pick up the tracing statement         <ul> <li>The tracing is written to the netlog</li> <li>You can use AUTOMAN to reload an automation table</li> <li>The NetView AUTOMAN command shows the automation tables in use, and w is first in the order</li> <li>Use F4 (commands) to reload the table</li> </ul> </li> </ul> | which one              |
| 4 NetView automation table tracing                                                                                                    | © 2013 IBM Corporation |

You start an automation table trace by adding a TRACE statement to the top of the first automation table in the concatenation.

Г

| Automation table trace entries (1 of 2)  The trace is set up for IEE136I and the automation table is reloaded To generate the IEE136I message, in NetView run the command MVS D T  IEE136I_TRACE DSITBL01 DSITBL01 #0000043 IEE136I_TRACE IEE136I_TRACE IEE136I_TRACE DSITBL01 DSITBL01 #0000046 IEE136I_TRACE IEE136I_TRACE IEE136I |
|----------------------------------------------------------------------------------------------------|
| <ul> <li>The trace is set up for IEE136I and the automation table is reloaded</li> <li>To generate the IEE136I message, in NetView run the command MVS D T</li> <li>NVS D T</li> <li>NH370I PASS TRACE DSITBL01 DSITBL01 #0000043 IEE136I_TRACE</li> <li>BNH370I PASS MSGID DSITBL01 DSITBL01 #0000046 IEE136I_TRACE</li> <li>BNH370I PASS MSGTIME DSITBL01 DSITBL01 #0000046 IEE136I_TRACE</li> <li>BNH370I PASS AND DSITBL01 DSITBL01 #0000046 IEE136I_TRACE</li> <li>BNH370I PASS MSGID DSITBL01 DSITBL01 #0000046 IEE136I_TRACE</li> <li>BNH370I PASS AND DSITBL01 DSITBL01 #0000046 IEE136I_TRACE</li> <li>BNH370I PASS MSGID DSITBL01 DSITBL01 #0000046 IEE136I_TRACE</li> <li>BNH370I PASS MSGID DSITBL01 DSITBL01 #0000046 IEE136I_TRACE</li> <li>BNH370I PASS AND DSITBL01 DSITBL01 #0000046 IEE136I_TRACE</li> <li>BNH370I PASS AND DSITBL01 DSITBL01 #0000046 IEE136I_TRACE</li> <li>BNH370I PASS AND DSITBL01 DSITBL01 #0000046 IEE136I_TRACE</li> <li>BNH370I PASS AND DSITBL01 DSITBL01 #0000046 IEE136I_TRACE</li> <li>BNH370I PASS AND DSITBL01 DSITBL01 #0000046 IEE136I_TRACE</li> <li>BNH370I PASS AND DSITBL01 DSITBL01 #0000046 IEE136I_TRACE</li> <li>BNH370I PASS MSGDATE DSITBL01 DSITBL01 #0000046 IEE136I_TRACE</li> <li>BNH370I PASS MSGDATE DSITBL01 DSITBL01 #0000046 IEE136I_TRACE</li> <li>BNH370I PASS MSGDATE DSITBL01 DSITBL01 #0000046 IEE136I_TRACE</li> <li>BNH370I PASS AND DSITBL01 DSITBL01 #0000046 IEE136I_TRACE</li> </ul>                                                                                                    |
| <ul> <li>The trace is set up for IEE136I and the automation table is reloaded</li> <li>To generate the IEE136I message, in NetView run the command MVS D T</li> <li>TO generate the IEE136I message, in NetView run the command MVS D T</li> <li>IEE136I_TRACE</li> <li>DSITBL01 DSITBL01 #0000043</li> <li>IEE136I_TRACE</li> <li>IEE136I_TRACE</li></ul>                                                                                                    |
| <ul> <li>The trace is set up for IEE136I and the automation table is reloaded</li> <li>To generate the IEE136I message, in NetView run the command MVS D T</li> <li>NH370I PASS TRACE DSITBL01 DSITBL01 #0000043 IEE136I_TRACE</li> <li>BNH370I PASS MSGID DSITBL01 DSITBL01 #0000046 IEE136I_TRACE</li> <li>BNH370I PASS MSGTIME DSITBL01 DSITBL01 #0000046 IEE136I_TRACE</li> <li>BNH370I PASS AND DSITBL01 DSITBL01 #0000046 IEE136I_TRACE</li> <li>BNH370I PASS MSGID DSITBL01 DSITBL01 #0000046 IEE136I_TRACE</li> <li>BNH370I PASS AND DSITBL01 DSITBL01 #0000046 IEE136I_TRACE</li> <li>BNH370I PASS MSGID DSITBL01 DSITBL01 #0000046 IEE136I_TRACE</li> <li>BNH370I PASS MSGID DSITBL01 DSITBL01 #0000046 IEE136I_TRACE</li> <li>BNH370I PASS AND DSITBL01 DSITBL01 #0000046 IEE136I_TRACE</li> <li>BNH370I PASS AND DSITBL01 DSITBL01 #0000046 IEE136I_TRACE</li> <li>BNH370I PASS AND DSITBL01 DSITBL01 #0000046 IEE136I_TRACE</li> <li>BNH370I PASS AND DSITBL01 DSITBL01 #0000046 IEE136I_TRACE</li> <li>BNH370I PASS AND DSITBL01 DSITBL01 #0000046 IEE136I_TRACE</li> <li>BNH370I PASS AND DSITBL01 DSITBL01 #0000046 IEE136I_TRACE</li> <li>BNH370I PASS AND DSITBL01 DSITBL01 #0000046 IEE136I_TRACE</li> <li>BNH370I PASS MSGDATE DSITBL01 DSITBL01 #0000046 IEE136I_TRACE</li> <li>BNH370I PASS AND DSITBL01 DSITBL01 #0000046 IEE136I_TRACE</li> <li>BNH370I PASS MSGDATE DSITBL01 DSITBL01 #0000046 IEE136I_TRACE</li> <li>BNH370I PASS AND DSITBL01 DSITBL01 #0000046 IEE136I_TRACE</li> </ul>                                                                                                    |
| <ul> <li>The trace is set up for IEE136I and the automation table is reloaded</li> <li>To generate the IEE136I message, in NetView run the command MVS D T</li> <li>IVS D T</li> <li>IVS D T</li> <li>INH370I PASS TRACE DSITBL01 DSITBL01 #0000043 IEE136I_TRACE</li> <li>INH370I PASS MSGID DSITBL01 DSITBL01 #0000046 IEE136I_TRACE</li> <li>INH370I PASS MSGTIME DSITBL01 DSITBL01 #0000046 IEE136I_TRACE</li> <li>INH370I PASS AND DSITBL01 DSITBL01 #0000046 IEE136I_TRACE</li> <li>INH370I PASS MSGID DSITBL01 DSITBL01 #0000046 IEE136I_TRACE</li> <li>INH370I PASS MSGID DSITBL01 DSITBL01 #0000046 IEE136I_TRACE</li> <li>INH370I PASS MSGID DSITBL01 DSITBL01 #0000046 IEE136I_TRACE</li> <li>INH370I PASS AND DSITBL01 DSITBL01 #0000046 IEE136I_TRACE</li> <li>INH370I PASS MSGDATE DSITBL01 DSITBL01 #0000046 IEE136I_TRACE</li> <li>INH370I PASS MSGDATE DSITBL01 DSITBL01 #0000046 IEE136I_TRACE</li> <li>INH370I PASS MSGDATE DSITBL01 DSITBL01 #0000046 IEE136I_TRACE</li> </ul>                                                                                                    |
| • To generate the IEE136I message, in NetView run the command MVS D T<br>VS D T<br>SNH370I PASS TRACE DSITBL01 DSITBL01 #0000043 IEE136I_TRACE<br>SNH370I PASS MSGID DSITBL01 DSITBL01 #0000046 IEE136I_TRACE<br>SNH370I PASS MSGGTIME DSITBL01 DSITBL01 #0000046 IEE136I_TRACE<br>SNH370I PASS AND DSITBL01 DSITBL01 #0000046 IEE136I_TRACE<br>SNH370I PASS MSGID DSITBL01 DSITBL01 #0000046 IEE136I_TRACE<br>SNH370I PASS MSGID DSITBL01 DSITBL01 #0000046 IEE136I_TRACE<br>SNH370I PASS MSGID DSITBL01 DSITBL01 #0000046 IEE136I_TRACE<br>SNH370I PASS MSGID DSITBL01 DSITBL01 #0000046 IEE136I_TRACE<br>SNH370I PASS AND DSITBL01 DSITBL01 #0000046 IEE136I_TRACE<br>SNH370I PASS MSGDATE DSITBL01 DSITBL01 #0000046 IEE136I_TRACE<br>SNH370I PASS MSGDATE DSITBL01 DSITBL01 #0000046 IEE136I_TRACE<br>SNH370I PASS MSGDATE DSITBL01 DSITBL01 #0000046 IEE136I_TRACE<br>SNH370I PASS MSGDATE DSITBL01 DSITBL01 #0000046 IEE136I_TRACE<br>SNH370I PASS MSGDATE DSITBL01 DSITBL01 #0000046 IEE136I_TRACE                                                                                                    |
| NVS D TBNH370I PASS TRACEDSITBL01 DSITBL01 #0000043IEE136I_TRACEBNH370I PASS MSGIDDSITBL01 DSITBL01 #0000046IEE136I_TRACEBNH370I PASS MSGGTIMEDSITBL01 DSITBL01 #0000046IEE136I_TRACEBNH370I PASS ANDDSITBL01 DSITBL01 #0000046IEE136I_TRACEBNH370I PASS MSGIDDSITBL01 DSITBL01 #0000046IEE136I_TRACEBNH370I PASS ANDDSITBL01 DSITBL01 #0000046IEE136I_TRACEBNH370I PASS ANDDSITBL01 DSITBL01 #0000046IEE136I_TRACEBNH370I PASS ANDDSITBL01 DSITBL01 #0000046IEE136I_TRACEBNH370I PASS ANDDSITBL01 DSITBL01 #0000046IEE136I_TRACEBNH370I PASS MSGDATEDSITBL01 DSITBL01 #0000046IEE136I_TRACEBNH370I PASS ANDDSITBL01 DSITBL01 #0000046IEE136I_TRACEBNH370I PASS ANDDSITBL01 DSITBL01 #0000046IEE136I_TRACEBNH370I PASS ANDDSITBL01 DSITBL01 #0000046IEE136I_TRACEBNH370I PASS ANDDSITBL01 DSITBL01 #0000046IEE136I_TRACEBNH370I PASS ANDDSITBL01 DSITBL01 #0000046IEE136I_TRACE                                                                                                    |
| AVS D TBNH370I PASS TRACEDSITBL01 DSITBL01 #0000043IEE136I_TRACEBNH370I PASS MSGIDDSITBL01 DSITBL01 #0000046IEE136I_TRACEBNH370I PASS MSGTIMEDSITBL01 DSITBL01 #0000046IEE136I_TRACEBNH370I PASS ANDDSITBL01 DSITBL01 #0000046IEE136I_TRACEBNH370I PASS MSGIDDSITBL01 DSITBL01 #0000046IEE136I_TRACEBNH370I PASS MSGIDDSITBL01 DSITBL01 #0000046IEE136I_TRACEBNH370I PASS ANDDSITBL01 DSITBL01 #0000046IEE136I_TRACEBNH370I PASS ANDDSITBL01 DSITBL01 #0000046IEE136I_TRACEBNH370I PASS MSGDATEDSITBL01 DSITBL01 #0000046IEE136I_TRACEBNH370I PASS ANDDSITBL01 DSITBL01 #0000046IEE136I_TRACEBNH370I PASS MSGDATEDSITBL01 DSITBL01 #0000046IEE136I_TRACEBNH370I PASS ANDDSITBL01 DSITBL01 #0000046IEE136I_TRACEBNH370I PASS ANDDSITBL01 DSITBL01 #0000046IEE136I_TRACEBNH370I PASS ANDDSITBL01 DSITBL01 #0000046IEE136I_TRACE                                                                                                    |
| AVS D TSNH370I PASS TRACEDSITBL01 DSITBL01 #0000043IEE136I_TRACESNH370I PASS MSGIDDSITBL01 DSITBL01 #0000046IEE136I_TRACESNH370I PASS MSGGTIMEDSITBL01 DSITBL01 #0000046IEE136I_TRACESNH370I PASS ANDDSITBL01 DSITBL01 #0000046IEE136I_TRACESNH370I PASS MSGIDDSITBL01 DSITBL01 #0000046IEE136I_TRACESNH370I PASS ANDDSITBL01 DSITBL01 #0000046IEE136I_TRACESNH370I PASS MSGIDDSITBL01 DSITBL01 #0000046IEE136I_TRACESNH370I PASS ANDDSITBL01 DSITBL01 #0000046IEE136I_TRACESNH370I PASS ANDDSITBL01 DSITBL01 #0000046IEE136I_TRACESNH370I PASS MSGDATEDSITBL01 DSITBL01 #0000046IEE136I_TRACESNH370I PASS ANDDSITBL01 DSITBL01 #0000046IEE136I_TRACESNH370I PASS MSGDATEDSITBL01 DSITBL01 #0000046IEE136I_TRACESNH370I PASS ANDDSITBL01 DSITBL01 #0000046IEE136I_TRACESNH370I PASS ANDDSITBL01 DSITBL01 #0000046IEE136I_TRACESNH370I PASS ANDDSITBL01 DSITBL01 #0000046IEE136I_TRACE                                                                                                    |
| BNH370IPASSTRACEDSITBL01DSITBL01#0000043IEE136I_TRACEBNH370IPASSMSGIDDSITBL01DSITBL01#0000046IEE136I_TRACEBNH370IPASSMSGGTIMEDSITBL01DSITBL01#0000046IEE136I_TRACEBNH370IPASSANDDSITBL01DSITBL01#0000046IEE136I_TRACEBNH370IPASSANDDSITBL01DSITBL01#0000046IEE136I_TRACEBNH370IPASSMSGIDDSITBL01DSITBL01#0000046IEE136I_TRACEBNH370IPASSANDDSITBL01DSITBL01#0000046IEE136I_TRACEBNH370IPASSANDDSITBL01DSITBL01#0000046IEE136I_TRACEBNH370IPASSMSGGDATEDSITBL01DSITBL01#0000046IEE136I_TRACEBNH370IPASSMSGDATEDSITBL01DSITBL01#0000046IEE136I_TRACEBNH370IPASSANDDSITBL01DSITBL01#0000046IEE136I_TRACEBNH370IPASSANDDSITBL01DSITBL01#0000046IEE136I_TRACE                                                                                                    |
| SNH370IPASSMSGIDDSITBL01DSITBL01#0000046IEE136I_TRACESNH370IPASSMSGGTIMEDSITBL01DSITBL01#0000046IEE136I_TRACESNH370IPASSANDDSITBL01DSITBL01#0000046IEE136I_TRACESNH370IPASSMSGIDDSITBL01DSITBL01#0000046IEE136I_TRACESNH370IPASSANDDSITBL01DSITBL01#0000046IEE136I_TRACESNH370IPASSANDDSITBL01DSITBL01#0000046IEE136I_TRACESNH370IPASSMSGDATEDSITBL01DSITBL01#0000046IEE136I_TRACESNH370IPASSMSGDATEDSITBL01DSITBL01#0000046IEE136I_TRACESNH370IPASSANDDSITBL01DSITBL01#0000046IEE136I_TRACESNH370IPASSANDDSITBL01DSITBL01#0000046IEE136I_TRACE                                                                                                    |
| SNH370IPASSMSGGTIMEDSITBL01DSITBL01#0000046IEE136I_TRACEBNH370IPASSANDDSITBL01DSITBL01#0000046IEE136I_TRACEBNH370IPASSMSGIDDSITBL01DSITBL01#0000046IEE136I_TRACEBNH370IPASSANDDSITBL01DSITBL01#0000046IEE136I_TRACEBNH370IPASSANDDSITBL01DSITBL01#0000046IEE136I_TRACEBNH370IPASSMSGGDATEDSITBL01DSITBL01#0000046IEE136I_TRACEBNH370IPASSANDDSITBL01DSITBL01#0000046IEE136I_TRACE                                                                                                    |
| BNH370IPASSANDDSITBL01DSITBL01#0000046IEE136I_TRACEBNH370IPASSMSGIDDSITBL01DSITBL01#0000046IEE136I_TRACEBNH370IPASSANDDSITBL01DSITBL01#0000046IEE136I_TRACEBNH370IPASSMSGGDATEDSITBL01DSITBL01#0000046IEE136I_TRACEBNH370IPASSMSGGDATEDSITBL01DSITBL01#0000046IEE136I_TRACEBNH370IPASSANDDSITBL01DSITBL01#0000046IEE136I_TRACE                                                                                                    |
| BNH370I         PASS         MSGID         DSITBL01         DSITBL01         #0000046         IEE136I_TRACE           SNH370I         PASS         AND         DSITBL01         DSITBL01         #0000046         IEE136I_TRACE           SNH370I         PASS         MSGGDATE         DSITBL01         DSITBL01         #0000046         IEE136I_TRACE           SNH370I         PASS         MSGGDATE         DSITBL01         DSITBL01         #0000046         IEE136I_TRACE           NH370I         PASS         AND         DSITBL01         DSITBL01         #0000046         IEE136I_TRACE                                                                                                    |
| SNH370I         PASS         AND         DSITBL01         DSITBL01         #0000046         IEE136I_TRACE           NNH370I         PASS         MSGGDATE         DSITBL01         DSITBL01         #0000046         IEE136I_TRACE           NNH370I         PASS         AND         DSITBL01         DSITBL01         #0000046         IEE136I_TRACE                                                                                                    |
| BNH370I         PASS         MSGGDATE         DSITBL01         DSITBL01         #0000046         IEE1361_TRACE           NNH370I         PASS         AND         DSITBL01         DSITBL01         #0000046         IEE1361_TRACE                                                                                                    |
| NH370I PASS AND DSITBL01 DSITBL01 #0000046 IEE136I TRACE                                                                                                    |
|                                                                                                    |
| NH370I PASS EXEC DSITBL01 DSITBL01 #0000046 IEE136I_TRACE                                                                                                    |
| NM493I DSITBL01 : #0000046 : JAMDMT 2012296 15.46.35.41 IEE136I                                                                                                    |
| EE136I LOCAL: TIME=15.46.35 DATE=2012.296 UTC: TIME=19.46.35 DATE=2012.296                                                                                                    |
|                                                                                                    |
| 5 NetView automation table tracing © 2013 IBM Corporation                                                                                                    |

This image shows what the Automation Table Trace looks like.

Г

The trace statements are identified with a **BNH370I** message.

| IBN                                                                                                    | Ľ  |
|----------------------------------------------------------------------------------------------------|----|
| Automation table trace entries (2 of 2)                                                                                                    |    |
|                                                                                                    |    |
|                                                                                                    |    |
| BNH370I PASS TRACE DSITBL01 DSITBL01 #0000043 IEE136I_TRACE                                                                                                    |    |
| The trace entry provides the information listed:                                                                                                    |    |
| <ul> <li>BNH370I: Indicates automation table trace entry         <ul> <li>You can look at help for this message in NetView for more information</li> </ul> </li> </ul>                                                                                        |    |
| <ul> <li>PASS: Indicates that conditional test on the automation table entry was successful         <ul> <li>If the conditional test was not met, the trace shows FAIL and the entry is bypassed</li> </ul> </li> </ul>                                       |    |
| <ul> <li>Trace: Is the condition being evaluated</li> </ul>                                                                                                    |    |
| <ul> <li>DSITBL01 DSITBL01: Automation table and member name where the match is found</li> </ul>                                                                                                    |    |
| #0000043: Entry in the LISTING member                                                                                                    |    |
| <ul> <li>IEE136I_TRACE: This string is set as the TRACE parm on the automation table trace entry         <ul> <li>Any trace message can be coded for this entry</li> <li>Use the identifier to easily find trace entries in the netlog</li> </ul> </li> </ul> |    |
|                                                                                                    |    |
| 6 NetView automation table tracing © 2013 IBM Corporation                                                                                                    | on |

Here is all the information that the BNH370I message provides.

Help for Message BNH370I also shows the purpose of each entry.

The sequence number is found on the BNH370I message that is shown.

| <ul> <li>The listing member</li> </ul> | er also plays a key role in the automation table trace |  |
|----------------------------------------|--------------------------------------------------------|--|
| <ul> <li>You can determine</li> </ul>  | e the listing dataset                                  |  |
| <ul> <li>The default memb</li> </ul>   | er name for the listing is LISTING                     |  |
| <ul> <li>Browse the listing</li> </ul> | data set in ISPF                                       |  |
| * NTVB1<br>' NTVB1                     | LISTA DSILIST                                          |  |
| CNM299I                                |                                                        |  |
| DDNAME                                 | DATA SET NAME                                          |  |
| DSILIST                                | USER.NETV54.NTVB1.DSILIST                              |  |
|                                        |                                                        |  |

The DSILIST listing member contains Automation table statements and sequence numbers.

The Listing member also plays a key role in the Automation Table trace. It contains Automation table statements and sequence numbers. The sequence number in the Trace BNH370I message points to an entry in the Listing member.

You can determine the Listing dataset by issuing NetView command: **LISTA DSILIST** or look at the NetView startup proc JCL for the **DSILIST DD**.

The default member name for the listing is **LISTING**.

Browse the Listing data set in ISPF and look for member name **LISTING**.

|                                                                                                    | IBM                      |
|----------------------------------------------------------------------------------------------------|--------------------------|
| Listing member                                                                                                    |                          |
|                                                                                                    |                          |
| #000<br>#000                                                                                                    | 0043 and<br>0046         |
| 0003 001 IF MSGID = 'IEE136I' THEN TRACE('IEE136I_TRACE');<br>0004 001 IF MSGID ='IEE136I' & MSGGTIME = MT & MSGID = MG & MSGGDAT<br>MD THEN EXEC(CMD('JAMDMT 'MD' 'MT' 'MG) ROUTE(ONE *)); | #0000043<br>E = #0000046 |
| <ul> <li>A match occurred with sequence numbers #0000043 and #0000046 in the list</li> </ul>                                                                                                | ing                      |
| <ul> <li>Notice that #0000046 shows several conditions (MSGID='IEE136I' for example<br/>evaluate as true for the EXEC action to occur</li> </ul>                                            | e) that all must         |
| <ul> <li>The automation table trace identified statement #0000046 as the matching en<br/>action that was taken</li> </ul>                                                                   | try for the              |
|                                                                                                    |                          |
|                                                                                                    |                          |
| 8 NetView automation table tracing                                                                                                    | © 2013 IBM Corporation   |

Here is what the information in the Listing member looks like.

A match occurred with sequence numbers #0000043 and #0000046 in the listing. The sequence number is on the right side of the member.

Notice that #0000046 shows several conditions (MSGID='IEE136I' for example) that all must evaluate as true for the EXEC action to occur.

The Automation Table Trace identified statement #0000046 as the matching entry who's action was taken. If this action is not the expected action, then review the conditions on the IF statement to determine why. There might also be multiple statements for IEE136I and a different one than expected was matched. Review the Automation table trace to identify other entries for the message in question.

|                                                                                                    | M       |
|----------------------------------------------------------------------------------------------------|---------|
| Additional information                                                                                   |         |
|                                                                                                    |         |
|                                                                                                    |         |
| here is more information about Automation Table Tracing in the NetView Automation Guide                  |         |
| NetView v6r1: Section 7.8.4.4 Using NetView Automation Table Tracing                                     |         |
| http://publibfi.dhe.ibm.com/cgi-bin/bookmgr/BOOKS/ENVG0100/7.8.4.4?SHELF=env2bk41&DT=20110418144006&CASE | =       |
| NetView v5r4: Section 7.8.4.4 Using NetView Automation Table Tracing                                     | _       |
|                                                                                                    | -       |
|                                                                                                    |         |
|                                                                                                    |         |
|                                                                                                    |         |
|                                                                                                    |         |
|                                                                                                    |         |
|                                                                                                    |         |
|                                                                                                    |         |
| NetView automation table tracing © 2013 IBM Corpo                                                        | oration |

For more information about Automation Table Tracing, see the links shown.

|                                                            |                            | IBM                    |
|------------------------------------------------------------|----------------------------|------------------------|
| Summary                                                    |                            |                        |
|                                                            |                            |                        |
|                                                            |                            |                        |
| Now that you completed this module, you                    | i can perform these tasks: |                        |
| <ul> <li>Determine when to use the automation</li> </ul>   | table tracing              |                        |
| <ul> <li>Configure and run the automation table</li> </ul> | trace                      |                        |
| <ul> <li>Interpret the trace statements</li> </ul>         |                            |                        |
| <ul> <li>Find the listing data set and member</li> </ul>   |                            |                        |
| <ul> <li>Find more information</li> </ul>                  |                            |                        |
|                                                            |                            |                        |
|                                                            |                            |                        |
|                                                            |                            |                        |
|                                                            |                            |                        |
|                                                            |                            |                        |
|                                                            |                            |                        |
|                                                            |                            |                        |
| 10 NetView automation table tracing                        |                            | © 2013 IBM Corporation |

Now that you completed this module, you can perform these tasks:

- Determine when to use the Automation Table Tracing
- Configure and run the Automation Table Trace
- Find the Listing data set and member
- Read the Trace statements
- Find more information

| Trademarks, disclaimer, and copyright information                                                                                                    |
|----------------------------------------------------------------------------------------------------|
|                                                                                                    |
| IBM, the IBM logo, ibm.com, NetView, Tivoli, and z/OS are trademarks or registered trademarks of International Business Machines Corp., registered in many jurisdictions worldwide. Other product and service names might be trademarks of IBM or other companies. A current list of other IBM trademarks is available on the web at "Copyright and trademark information" at http://www.ibm.com/legal/copytrade.shtml                                                                                                    |
| Other company, product, or service names may be trademarks or service marks of others.                                                                                                    |
| THE INFORMATION CONTAINED IN THIS PRESENTATION IS PROVIDED FOR INFORMATIONAL PURPOSES ONLY. WHILE EFFORTS WERE<br>MADE TO VERIFY THE COMPLETENESS AND ACCURACY OF THE INFORMATION CONTAINED IN THIS PRESENTATION, IT IS PROVIDED<br>"AS IS" WITHOUT WARRANTY OF ANY KIND, EXPRESS OR IMPLIED. IN ADDITION, THIS INFORMATION IS BASED ON IBM'S CURRENT<br>PRODUCT PLANS AND STRATEGY, WHICH ARE SUBJECT TO CHANGE BY IBM WITHOUT NOTICE. IBM SHALL NOT BE RESPONSIBLE FOR<br>ANY DAMAGES ARISING OUT OF THE USE OF, OR OTHERWISE RELATED TO, THIS PRESENTATION OR ANY OTHER DOCUMENTATION.<br>NOTHING CONTAINED IN THIS PRESENTATION IS INTENDED TO, NOR SHALL HAVE THE EFFECT OF, CREATING ANY WARRANTIES OR<br>REPRESENTATIONS FROM IBM (OR ITS SUPPLIERS OR LICENSORS), OR ALTERING THE TERMS AND CONDITIONS OF ANY AGREEMENT<br>OR LICENSE GOVERNING THE USE OF IBM PRODUCTS OR SOFTWARE. |
| Copyright International Business Machines Corporation 2013. All rights reserved.                                                                                                    |
|                                                                                                    |
|                                                                                                    |
|                                                                                                    |
|                                                                                                    |
|                                                                                                    |